## **Online Instructions**

- 1. You can take the WOWI on any desktop computer, laptop, tablet or smart phone with Internet access. (You may want to have your charging cable available if you are using your tablet or smart phone.)
- 2. We recommend you find a quiet place where you can concentrate and take the WOWI at your own pace. You can take a break at any time and simply log back in to continue. You will be guided back to the last question where you left off.
- 3. You will need a pencil or pen and a sufficient supply of scratch paper (2-3 pieces is usually enough) for calculating problems in the Numerical part of the aptitude section. You should NOT use a calculator or any reference materials when answering questions in this section.
- 4. To start the WOWI, click on the "Log In" button at the top right of any page on our website. Log in using the User ID and Password you have been given.
- 5. Follow the on-screen instructions.
- 6. After answering all of the questions, make sure you press the submit button. The WOWI assessment is scored instantly and is immediately available to your counselor or assessment administrator.